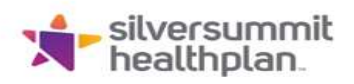

# **Claim Status via Secure Provider Portal**

The Claims tool allows you to create new claims. You can also view details and manage all aspects of your saved and submitted claims.

### To view claims:

- Click on 'Claims', which will result in the claims history being displayed
- There are 5 claim tabs available for reviewing claim submission history and status
   Individual, Saved, Submitted, Batch, Recurring

| پڑ۔<br>silver summit<br>health plan |                             |                            | Eligibility Patients      | Authorizations Claim | s Messaging  |                 |
|-------------------------------------|-----------------------------|----------------------------|---------------------------|----------------------|--------------|-----------------|
| ewing Claims Fo                     | r: TIN                      | Plan Type Silver Summit    | GO                        |                      | Upload EDI   | 🔒 Create Claim  |
| Claims                              | Individual                  | Saved Submitted Batch      | Payment History Claims Au | udit Tool            |              |                 |
| Claims: Re<br>Search: Date F        | ecent<br>Range : 12/24/2022 | to 01/24/2023 Change dates |                           |                      | =            | Filter Q Search |
| CLAIM<br>NO.                        | CLAIM<br>TYPE               | MEMBER<br>NAME             | SERVICE<br>DATE(S)        | BILLED/PAID          | CLAIM STATUS | MEDICARE CLAIM  |
|                                     | CMS-1500                    |                            | 01/09/2023 - 01/09/2023   | \$431.00 / \$114.48  | S Paid       |                 |
|                                     | CMS-1500                    |                            | 01/09/2023 - 01/09/2023   | \$498.00 / \$70.11   | S Paid       |                 |
|                                     | CMS-1500                    |                            | 01/09/2023 - 01/09/2023   | \$431.00 / \$114.48  | S Paid       |                 |
|                                     | CMC 1500                    |                            | 01/09/2023 01/09/2023     | \$265.00 / \$91.75   | O Daid       |                 |
|                                     | CIVIS-1500                  |                            | 01105/2025 - 01105/2025   | 0203.00 / 031.13     | Faiu         |                 |

If you have any questions, please contact your Provider Representative directly, or you may outreach to our Provider Services Team at 1-844-366-2880. You may also email Provider Relations directly at NVSS\_ProviderRelations@SilverSummitHealthPlan.com

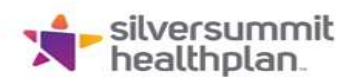

## **Individual Tab**

- Provides a list of individual claims submitted and displays the following information
  - o Claim No, Claim Type, Member Name, Service Dates(s), Amounts Billed/Paid, Status
- To view claim details, click on the Claim No. of the desired row

| silver summit<br>health plan   |                           |                            | Eligibility Patier                  | ts Authorizations    | Claims | Messaging    |                 |
|--------------------------------|---------------------------|----------------------------|-------------------------------------|----------------------|--------|--------------|-----------------|
| Viewing Claims For :           |                           | Plan Type                  | ✓ GO                                |                      |        | 👔 Upload EDI | 🔒 Create Claim  |
| Claims                         |                           | Saved Submitted Batch      | Payment History Clai                | ms Audit Tool        |        |              |                 |
| Claims: Rec<br>Search: Date Ra | cent<br>ange : 12/24/2022 | to 01/24/2023 Change dates |                                     |                      |        | Ŧ            | Filter Q Search |
| CLAIM<br>NO.                   | CLAIM<br>TYPE             | MEMBER<br>NAME             | SERVICE<br>DATE(S)                  | BILLED/PAID          | 1      | CLAIM STATUS | MEDICARE CLAIM  |
| -                              | CMS-1500                  |                            | 01/09/2023 - <mark>01/</mark> 09/2  | 023 \$431.00 / \$114 | 1.48   | 🚱 Paid       |                 |
|                                | CMS-1500                  |                            | 01/09/2023 - 01/09/2                | \$498.00 / \$70      | 11     | S Paid       |                 |
|                                | CMS-1500                  |                            | 01/09/2023 - 01/09/2                | 023 \$431.00 / \$114 | 1.48   | Paid Paid    |                 |
|                                | CMS-1500                  |                            | 01/09/2023 - 01/09/2                | 023 \$265.00 / \$91  | 75     | S Paid       |                 |
|                                | CMS-1500                  |                            | 01/09/2023 - 0 <mark>1</mark> /09/2 | \$498.00 / \$70      | 11     | S Paid       |                 |

- By clicking on the Claim No, the specific claim details will be displayed for review
- Besides the claim details displayed, additional claims processing features are
- available:
  - o Correct Claim: applicable when a claim needs to be updated
  - Copy Claim: used to copy claim details for ease of filing a similar claim
  - Void/Recoup: used to void an original claim that has been processed, or to request a recoupment of payment

| Back to Claims | Claim Deta      | ils                 |                    |   |  |  |  |
|----------------|-----------------|---------------------|--------------------|---|--|--|--|
| Claim          |                 | Paid                |                    | _ |  |  |  |
| + Copy Claim   | / Correct Claim | Ø Void/Recoup Claim | C Reconsider Claim |   |  |  |  |

If you have any questions, please contact your Provider Representative directly, or you may outreach to our Provider Services Team at 1-844-366-2880. You may also email Provider Relations directly at NVSS\_ProviderRelations@SilverSummitHealthPlan.com

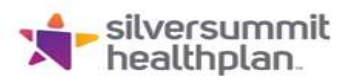

| wing Claims For : | TIN          |       | Plan<br>V Silve | Type<br>er Summit | G                  | 2                 |
|-------------------|--------------|-------|-----------------|-------------------|--------------------|-------------------|
| Claims            | = Individual | Saved | Submitted       | Batch             | Payment History    | Claims Audit Tool |
|                   |              | Sureu |                 | Daten             | - ujiiciit iisooij |                   |

## Saved Tab

- This tab provides a list of claims that are either in Draft or Ready to be Submitted status
  - Draft: claims that have missing information to be completed or errors that have not been corrected
  - o Ready to be Submitted: claims that have been completed but not submitted

#### **Submitted Tab**

• This tab provides a summary of claims that have been submitted

#### **Batch and Recurring Tab**

This tab is used for submitting batch and recurring claims, addressed in other sections of this
presentation